| 1 | SMなし 〒 14:06 @ ■) |
|---|-------------------|
|   | Google 檢索         |
|   | Q 224026.ip       |
|   | このページ(〇件一致)       |
|   | "224026 in"を検索    |
|   |                   |
|   |                   |
|   |                   |
|   |                   |
|   |                   |
|   |                   |
|   |                   |
|   | qwertyuiop        |
|   | asdfghjkl         |
|   | ☆ z x c v b n m   |
|   | 123               |

ブラウザにて「https://113366.com」を検 索すると上図の画面になります。 [ダウンロード]をタップします。

※この時点で検索結果が出た場合は、 「Remote Support Services」をタップ

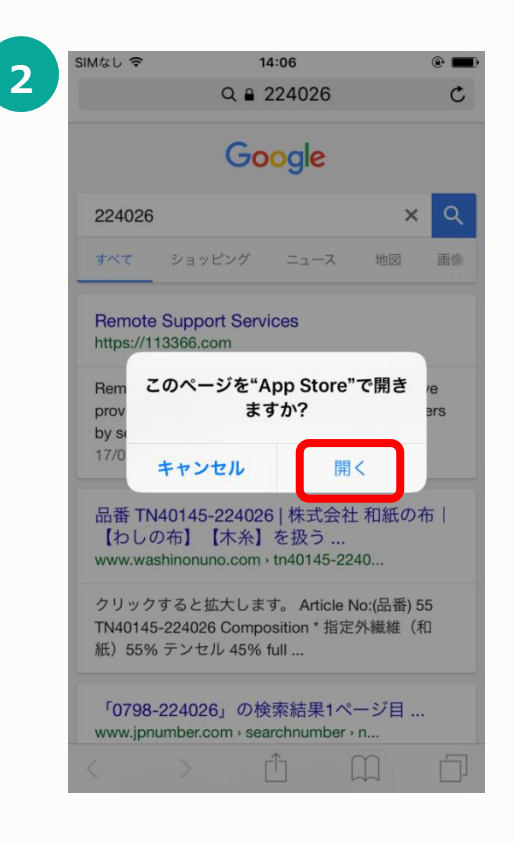

"このページをApp Storeで開きます か?"

「開く」をタップします。

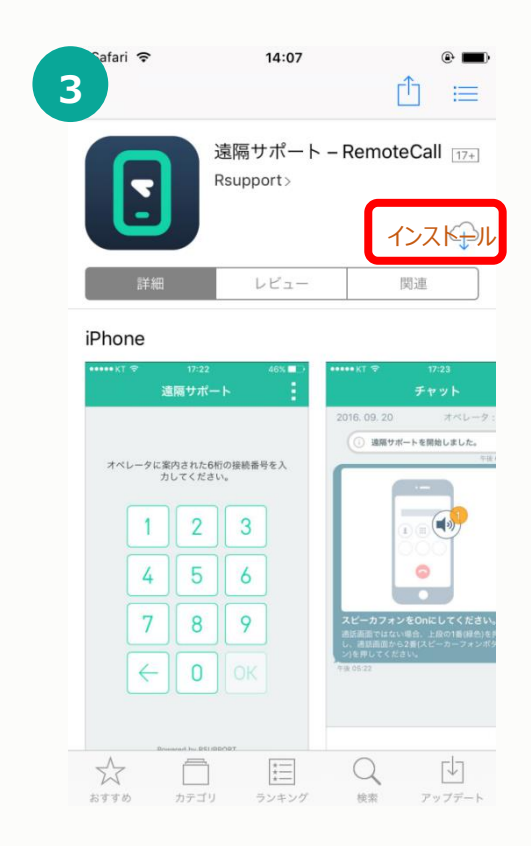

App Storeが自動で起動します。 「インストール」をタップします。

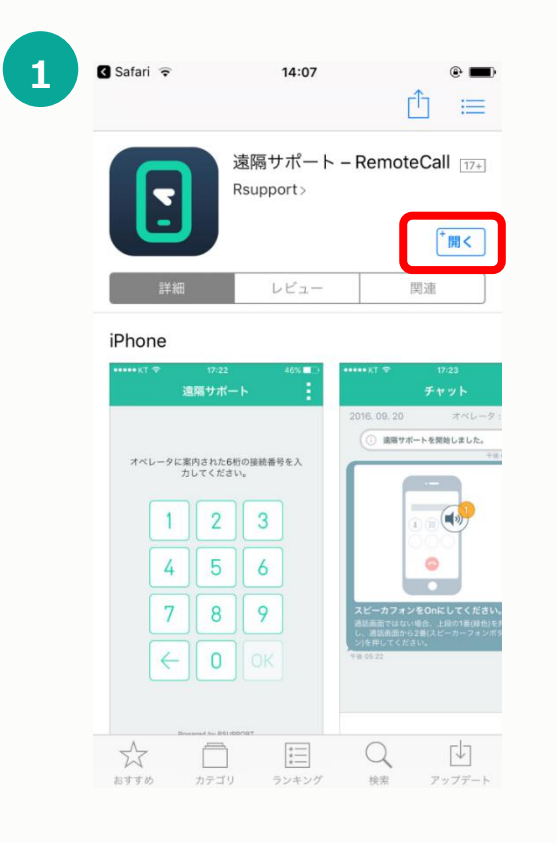

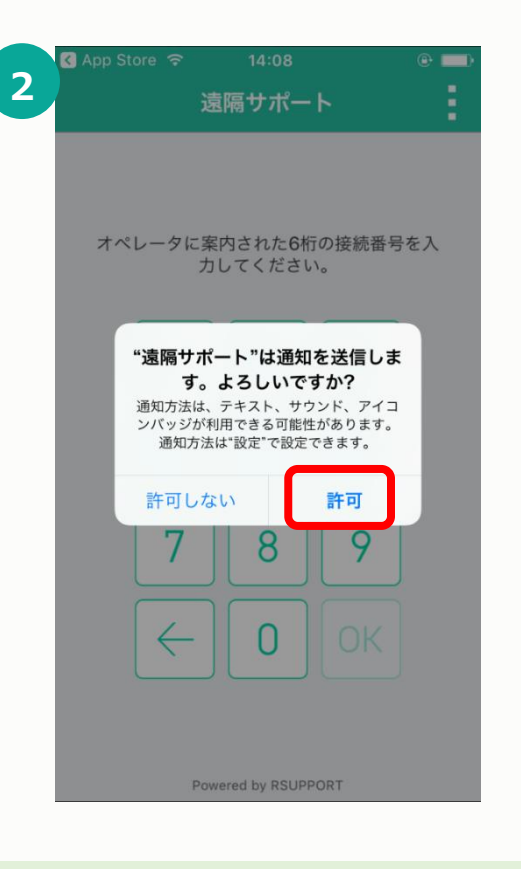

インストールが完了

「開く」をタップします

※この時点で、ホーム画面に『遠隔サポート』 のアプリが追加されてます。 "遠隔サポートは通知を送信します。 よろしいですか?"

「許可」をタップします

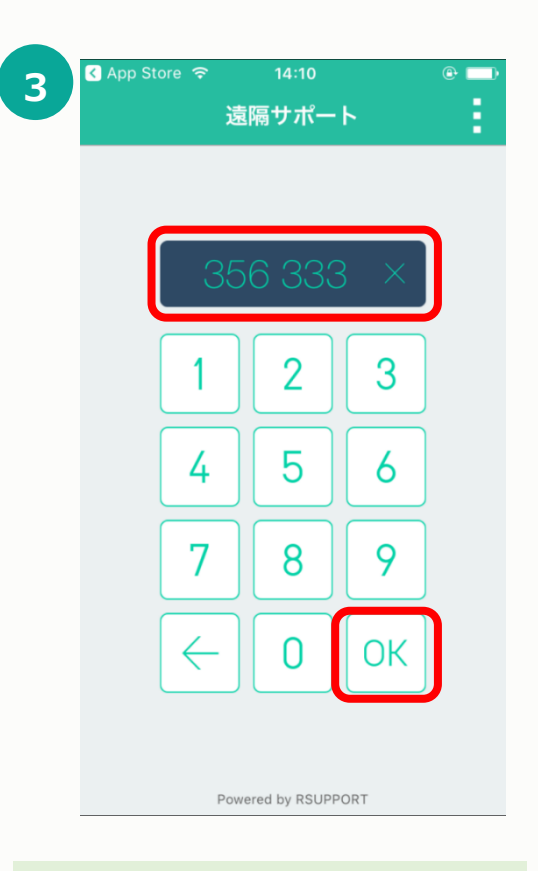

接続コード6桁をお伝えします。 6桁の数字を入力後、「OK」をタップ します。

| 1        | App Store २                                                                          | <sup>14:11</sup><br>遠隔サポート                                                                       | (e) (m)                                  |    | 2        |
|----------|--------------------------------------------------------------------------------------|--------------------------------------------------------------------------------------------------|------------------------------------------|----|----------|
|          | 利                                                                                    | 用約款表示言語を選択                                                                                       |                                          |    |          |
|          | Japan                                                                                | ese                                                                                              | ~                                        |    |          |
|          |                                                                                      | 利用約款                                                                                             |                                          |    |          |
|          | <ol> <li>通知</li> <li>ホサービ;</li> <li>は、サー<br/>る。)が提供<br/>操作サービス<br/>(以下、総称</li> </ol> | ス規約(以下、「本規<br>ビス提供者(1.3にお<br>まするオンラインによ<br>及びそれに関連する<br>して「本サービス」」<br>で <b>同意</b><br>次へ<br>キャンセル | 2約」とい<br>いて定義す<br>る遠隔端末<br>サービス<br>という)の |    |          |
|          |                                                                                      | Powered by RSUPPORT                                                                              |                                          |    |          |
|          |                                                                                      |                                                                                                  |                                          |    | _        |
| 同意「次/    | にレ点チェック<br>ヽ」をタップしま                                                                  | つをいれ、<br>こす。                                                                                     |                                          |    | "遠<br>も位 |
| ※デ<br>必ず | フォルトではL<br>レ点を入れて                                                                    | √点チェックが〕<br>℃ださい。                                                                                | 入っていません                                  | 10 | 「許       |
|          |                                                                                      |                                                                                                  |                                          |    |          |

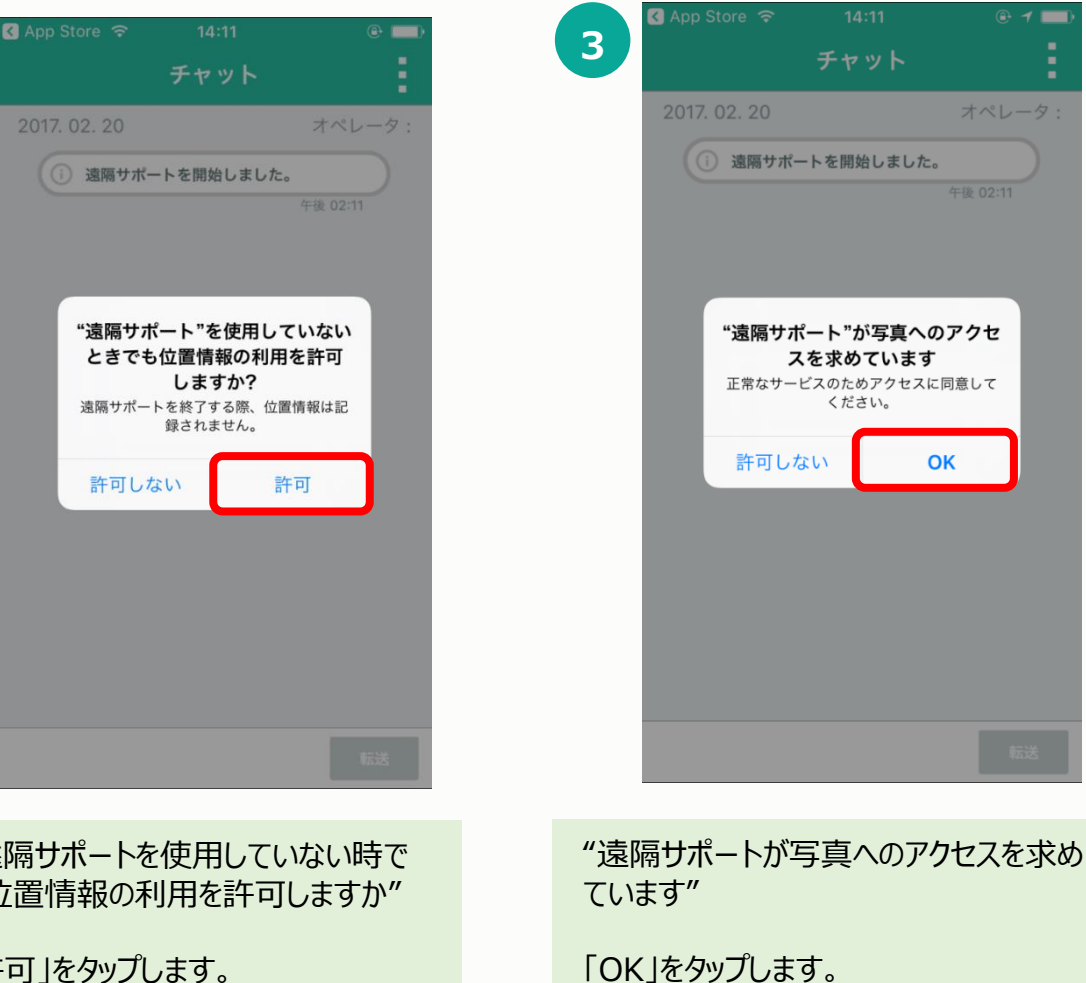

A

スを求めています

ください。

※写真フォルダが勝手に見えることはあり

ません!ご安心ください。

ОК

Copyright Fene Co. ,Ltd.All Rights Reserved.

| 1        | App Store २                                                                          | <sup>14:11</sup><br>遠隔サポート                                                                       | (e) (m)                                  |    | 2        |
|----------|--------------------------------------------------------------------------------------|--------------------------------------------------------------------------------------------------|------------------------------------------|----|----------|
|          | 利                                                                                    | 用約款表示言語を選択                                                                                       |                                          |    |          |
|          | Japan                                                                                | ese                                                                                              | ~                                        |    |          |
|          |                                                                                      | 利用約款                                                                                             |                                          |    |          |
|          | <ol> <li>通知</li> <li>ホサービ;</li> <li>は、サー<br/>る。)が提供<br/>操作サービス<br/>(以下、総称</li> </ol> | ス規約(以下、「本規<br>ビス提供者(1.3にお<br>まするオンラインによ<br>及びそれに関連する<br>して「本サービス」」<br>で <b>同意</b><br>次へ<br>キャンセル | 2約」とい<br>いて定義す<br>る遠隔端末<br>サービス<br>という)の |    |          |
|          |                                                                                      | Powered by RSUPPORT                                                                              |                                          |    |          |
|          |                                                                                      |                                                                                                  |                                          |    | _        |
| 同意「次/    | にレ点チェック<br>ヽ」をタップしま                                                                  | つをいれ、<br>こす。                                                                                     |                                          |    | "遠<br>も位 |
| ※デ<br>必ず | フォルトではL<br>レ点を入れて                                                                    | √点チェックが〕<br>℃ださい。                                                                                | 入っていません                                  | 10 | 「許       |
|          |                                                                                      |                                                                                                  |                                          |    |          |

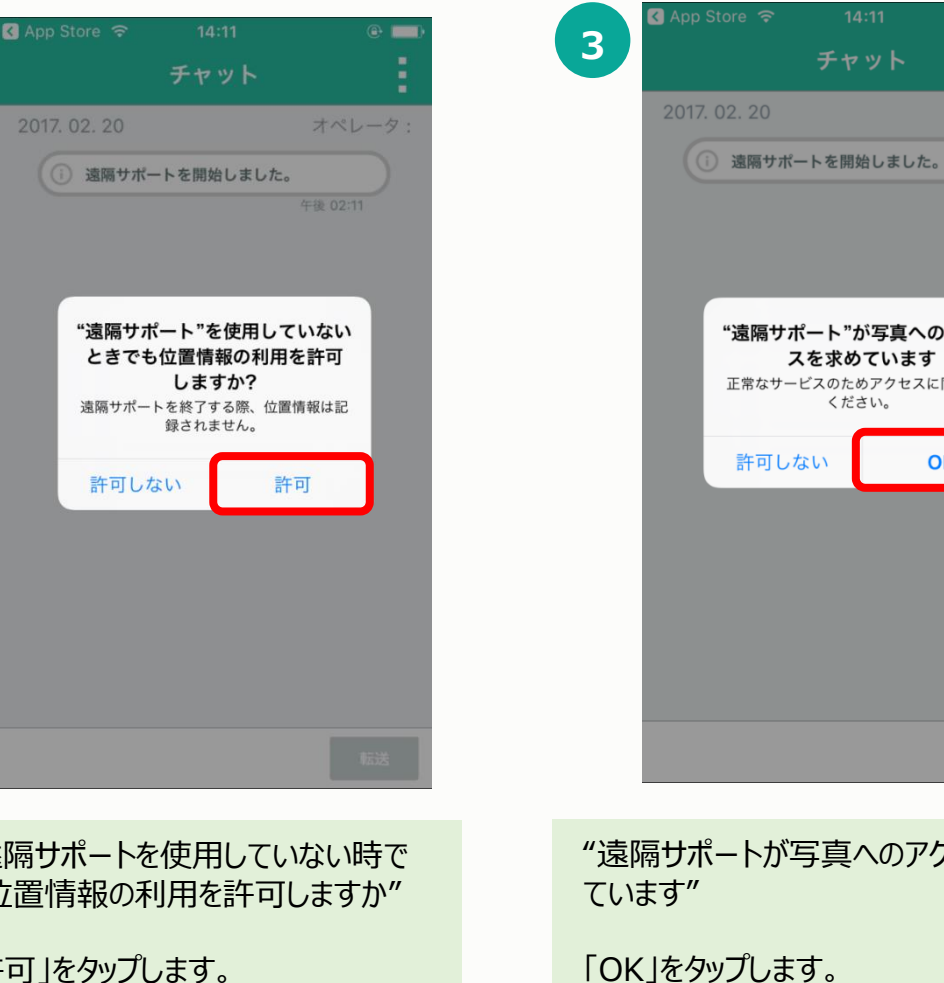

"遠隔サポート"が写真へのアクセ スを求めています 正常なサービスのためアクセスに同意して ください。 許可しない ОК "遠隔サポートが写真へのアクセスを求め 「OK」をタップします。 ※写真フォルダが勝手に見えることはあり ません!ご安心ください。

A

| 🖪 Api | o Store 🗢       | 14:11           |               | • • =>     |
|-------|-----------------|-----------------|---------------|------------|
|       |                 |                 |               | ÷.         |
| 201   |                 |                 | <i>*</i>      | ペレータ:      |
|       | () 遠隔サポー        | -トを開入しま         | した。           |            |
|       |                 |                 | 午後(           | 12:11      |
|       | + 🤝             | •               | C             |            |
|       | 4<br>-          |                 | こに向か          | ー 🔆 📘      |
|       | AirPlay<br>ミラーリ | ド               | AirDro<br>受信し | p:<br>גווי |
|       | -) <b>(</b> - N | ight Shi :: 22: | 00までオフ        |            |
|       | T               | 9               |               |            |

接続が完了したら、コントロールパネルを表示 します。

※下から上に向かって画面上をスライドしQま す。 コントロールパネルを引き上げる感じで。

| App Store                                   |
|---------------------------------------------|
| 2017. 02. 20 オペレータ :                        |
| ① 遠隔サポートを開始しました。                            |
| 午後 02:11                                    |
|                                             |
| *                                           |
| AirPlay<br>ミラーリング  の AirDrop:<br>受信しない      |
| AirPlayミラーリング<br>iPhoneをApple TVにミラーリングします。 |
| RemoteCall_356333                           |
| キャンセル                                       |

『AirPlay ミラーリング』をタップし、 【RemoteCall\_\*\*\*\*\*\*」をタップ します。

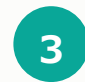

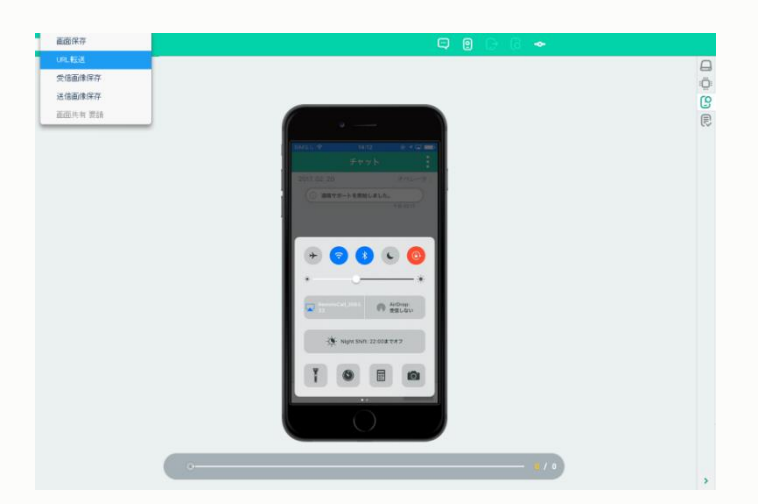

画面が共有できました。